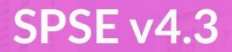

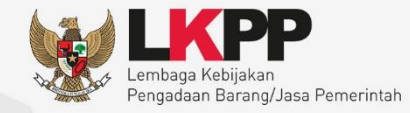

# User Guide Sistem Pengadaan Secara Elektronik SPSE v43

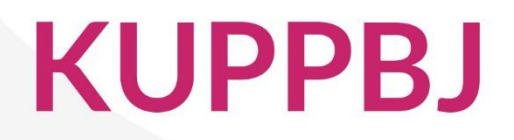

0

0

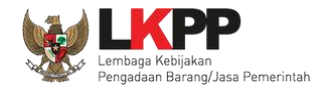

## Daftar Isi

| Daftar Isi                                                        | ii |
|-------------------------------------------------------------------|----|
| Daftar Gambar                                                     | iv |
| 1. Wewenang Kepala Unit Pengelola PBJ (KUPPBJ)                    | 1  |
| 1.1. Alur proses tender pada aplikasi SPSE                        | 2  |
| 1.1.1. Alur Proses Tender Metode Pasca Kualifikasi 1 File         | 2  |
| 1.1.2. Alur Proses Tender Metode Pra Kualifikasi 2 File           | 4  |
| 2. Memulai Aplikasi                                               | 6  |
| 2.1. Akses ke dalam SPSE                                          | 6  |
| 3. Penjelasan Fungsi dan Fitur                                    | 7  |
| 3.1. Menu Beranda                                                 | 7  |
| 3.2. Menu Daftar Paket                                            |    |
| 3.2.1. Konsolidasi Paket                                          |    |
| 3.2.2. Penggantian Pokja Pemilihan Pada Paket yang Telah Berjalan |    |
| 3.3. Menu Pokja Pemilihan                                         |    |
| 3.3.1. Tambah Pokja Pemilihan                                     |    |
| 3.3.2. <i>Edit</i> Pokja Pemilihan                                |    |

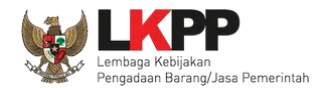

| 3.   | .3.3. Hapus Pokja Pemilihan | 40 |
|------|-----------------------------|----|
| 3.4. | Menu Log Akses              | 43 |
| 3.5. | Menu Ganti Password         | 44 |

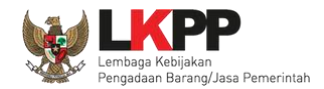

## Daftar Gambar

| Gambar 1. Alur Proses tender pada aplikasi SPSE 1        | 2  |
|----------------------------------------------------------|----|
| Gambar 2. Alur Proses tender pada aplikasi SPSE 2        | 3  |
| Gambar 3. Halaman Publik SPSE                            | 6  |
| Gambar 4. Halaman Beranda Kepala Unit Pengelola PBJ      | 7  |
| Gambar 5. Halaman Identitas UKPBJ                        |    |
| Gambar 6. Halaman Identitas KUPBJ                        | 9  |
| Gambar 7. Halaman Daftar Paket                           |    |
| Gambar 8. Halaman Edit Paket                             | 11 |
| Gambar 9.Halaman Pilih Pokja Pemilihan                   |    |
| Gambar 10. Halaman Pilih Panitia                         | 13 |
| Gambar 11. Halaman Edit Paket                            | 14 |
| Gambar 12. Halaman Data Paket Telah Tersimpan            | 15 |
| Gambar 13. Halaman daftar paket UKPBJ                    |    |
| Gambar 14. Konfirmasi konsolidasi paket                  | 17 |
| Gambar 15. Halaman edit paket – Data paket konsolidasi   |    |
| Gambar 16. Halaman edit paket – dokumen persiapan        | 19 |
| Gambar 17. Halaman pilih pokja pemilihan                 |    |
| Gambar 18. Halaman edit paket – Simpan paket konsolidasi | 21 |

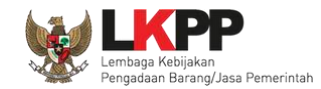

| Gambar 19. Halaman edit paket – Paket konsolidasi telah tersimpan   | 22 |
|---------------------------------------------------------------------|----|
| Gambar 20. Halaman daftar paket                                     | 23 |
| Gambar 21. Halaman edit paket – data paket                          | 24 |
| Gambar 22. Halaman edit paket – Dokumen Persiapan                   | 25 |
| Gambar 23. Halaman pilih pokja pemilihan                            | 26 |
| Gambar 24. Halaman information penggantian pokja pemilihan          | 27 |
| Gambar 25. Halaman dokumen persiapan – Ganti pokja pemilihan        |    |
| Gambar 26. Halaman edit paket – data paket telah tersimpan          | 29 |
| Gambar 27. Halaman Pokja Pemilihan                                  |    |
| Gambar 28. Halaman Panitia/Pokja Pemilihan Baru                     |    |
| Gambar 29. Halaman Panitia/Pokja Pemilihan Baru                     |    |
| Gambar 30. Halaman Pilih Pegawai Pokja Pemilihan                    |    |
| Gambar 31. Halaman Pokja Pemilihan                                  | 35 |
| Gambar 32. Halaman Pokja Pemilihan                                  |    |
| Gambar 33. Halaman Detail Pokja Pemilihan                           |    |
| Gambar 34. Halaman Detail Pokja Pemilihan                           |    |
| Gambar 35. Halaman Detail Pokja Pemilihan yang telah Memiliki Paket |    |
| Gambar 36. Halaman Pokja Pemilihan                                  |    |
| Gambar 37. Halaman Pokja Pemilihan                                  | 41 |
| Gambar 38. Halaman Pokja Pemilihan tidak dapat Dihapus              |    |

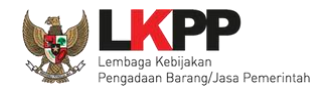

| Gambar 39. Halaman Log Akses      | 43 |
|-----------------------------------|----|
| Gambar 40. Halaman Ganti Password | 44 |

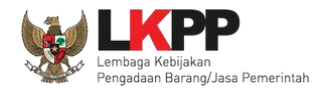

## 1. Wewenang Kepala Unit Pengelola PBJ (KUPPBJ)

Kepala Unit Pengelola PBJ merupakan *user* yang menjabat sebagai kepala pada sebuah unit kerja. Sebelum proses lelang secara elektronik dapat dilaksanakan, ada beberapa aktivitas yang dilakukan oleh Kepala Unit Pengelola PBJ dalam SPSE, yaitu:

- Mengelola identitas UKPBJ;
- Menentukan Pokja Pemilihan yang akan bertanggungjawab pada sebuah paket;
- Mengelola Pokja Pemilihan.

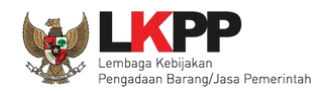

#### PPK KUPPBJ POKJA PEMILIHAN PELAKU USAHA Membuat Tender/Seleksi Daftar Tender/Seleksi ¥ Memilih Jenis Pengadaan, Kualifikasi Usaha, dan Jumlah Pemenang Buat Paket Download Dokumen Pemilihan Pilih RUP Membuat Jadwal Melangkapi Data Paket Melakukan Kaji Ulang Secara Offline Mengisi/Upload Rincian HPS Melangkapi Dokumen Pemilihan Melengkapi Dokumen Persiapan Pengadaan Melakukan Persetujuan Paket Memilih UKPBJ (Collective Collegial) Melakukan Konsolidasi Pengumuman Tender/Seleksi Memilih Jenis Kontrak Paket Tidak Pemberian Penjelasan (Apabila diperlukan) Kirim Dokumen Kualifikasi Ya Membuat Konsolidasi Paket Pembukaan Dokumen Upload Dokumen Penawaran Penawaran Memilih Pokja Pemilihan Evaluasi Administrasi, Kualifikasi, Teknis, dan Harga Membuat Berita Acara Evaluasi Penawaran Pembuktian Kualifikasi

## 1.1. Alur proses tender pada aplikasi SPSE

### 1.1.1. Alur Proses Tender Metode Pasca Kualifikasi 1 File

Gambar 1. Alur Proses tender pasca kualifikasi 1 file (1)

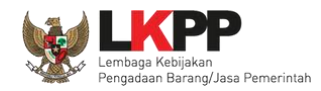

#### User Guide SPSE 4.3 untuk Kepala Unit Pengelola PBJ

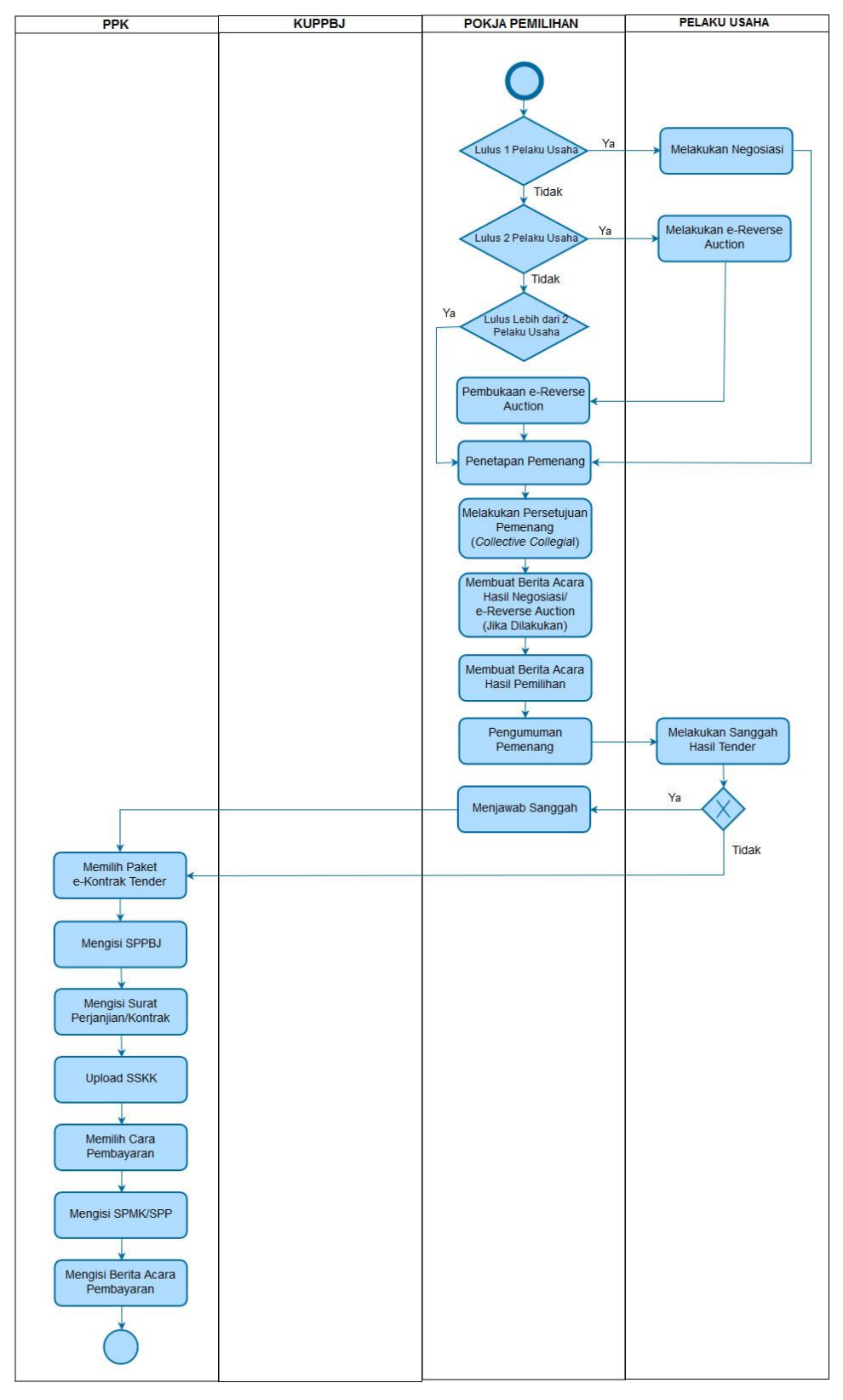

Gambar 2. Alur Proses tender pasca kualifikasi 1 file (2)

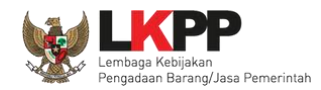

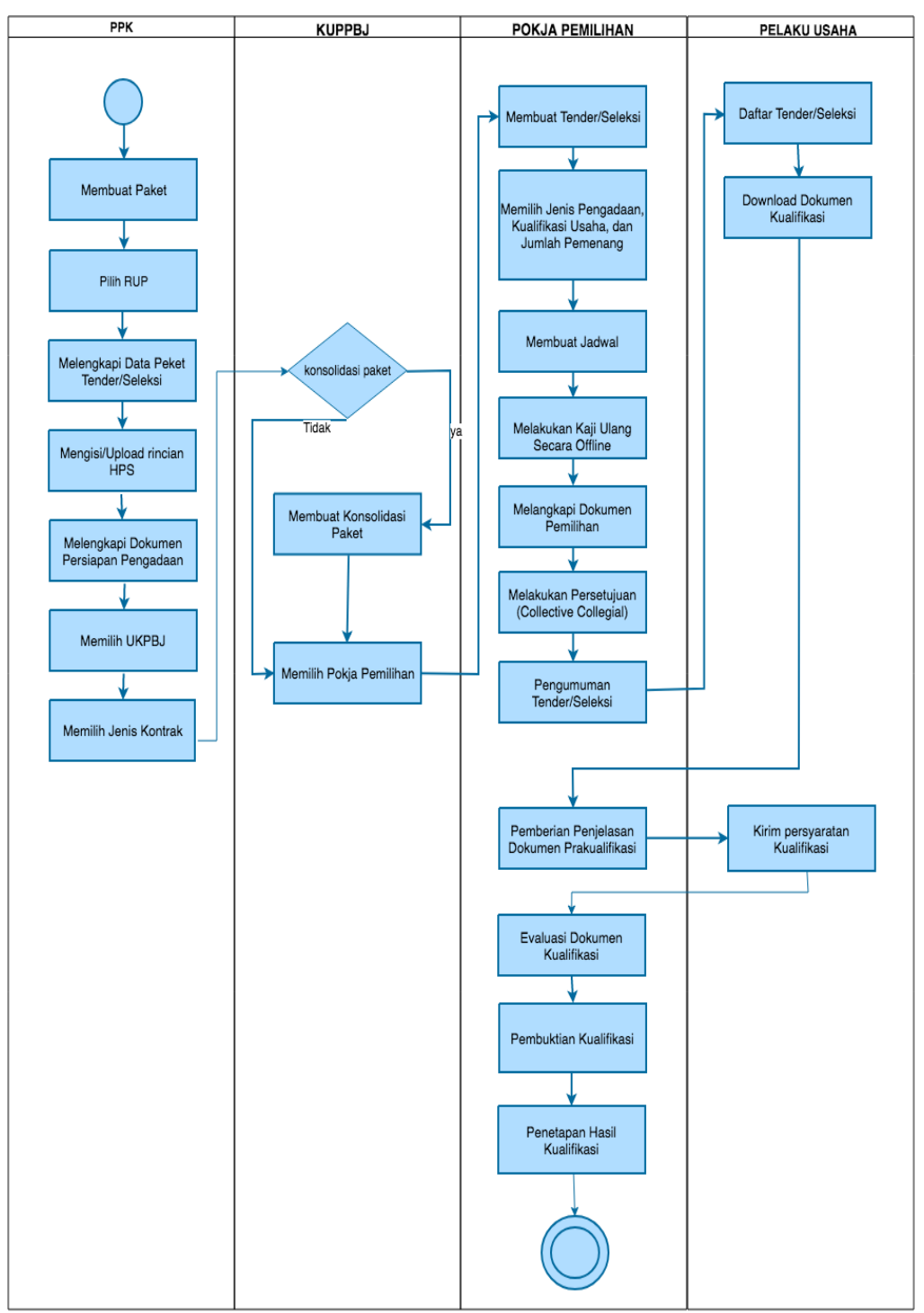

## 1.1.2. Alur Proses Tender Metode Pra Kualifikasi 2 File

Gambar 3. Alur Proses Tender Prakualifikasi 2 File (1)

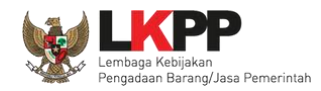

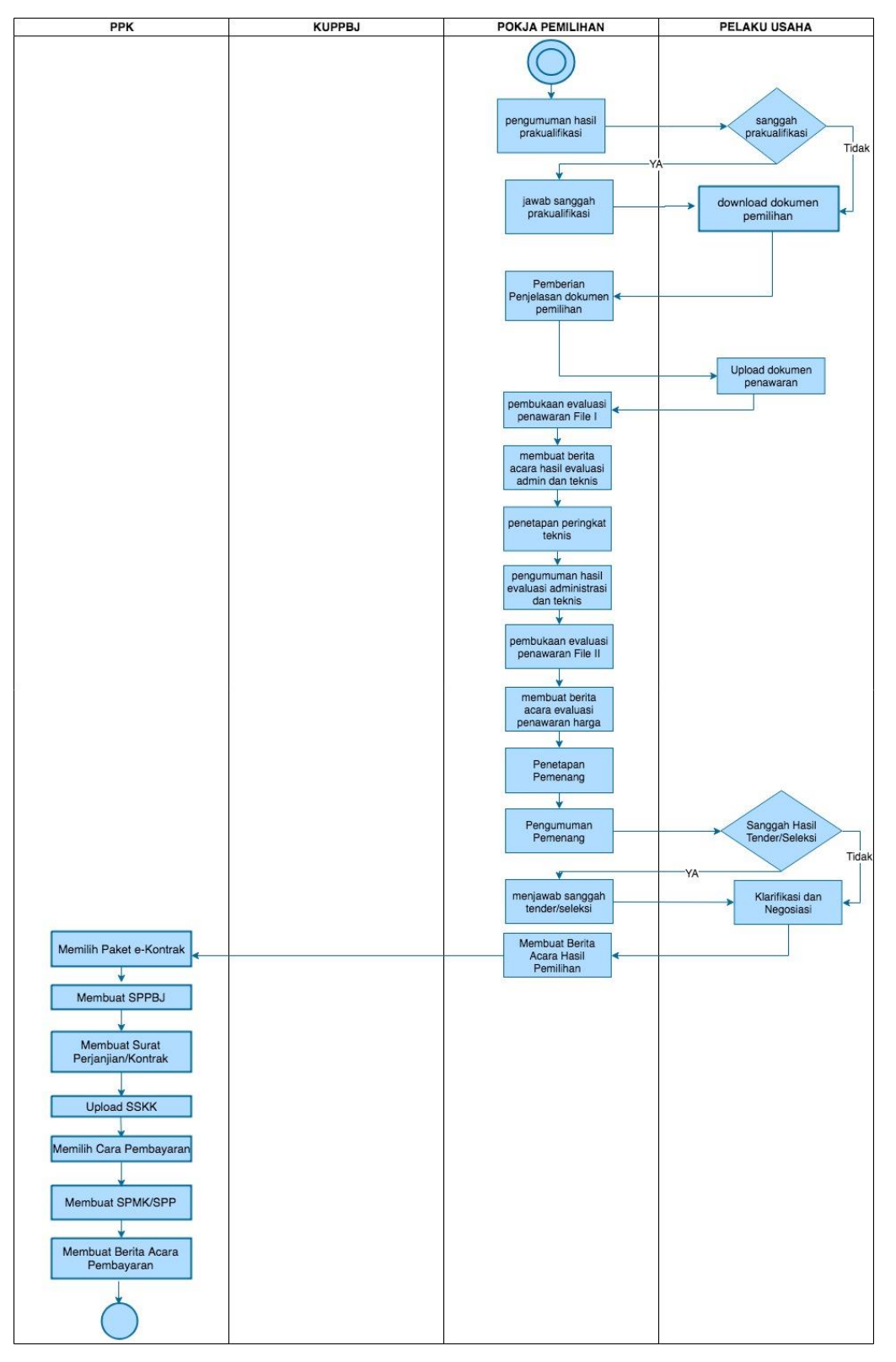

Gambar 4. Alur Proses Tender Prakualifikasi 2 File (2)

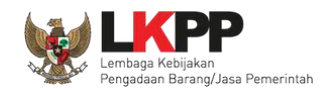

#### 2. Memulai Aplikasi

## 2.1. Akses ke dalam SPSE

Kepala Unit Pengelola PBJ mendapat kode akses (*User ID* dan *Password*) untuk masuk ke dalam SPSE dari Admin *Agency* dengan menunjukkan surat pengangkatan sebagai Kepala Unit Pengelola PBJ. Pilih *Login* pada halaman SPSE kemudian masukkan *User ID* dan *Password*. Pilih Non Penyedia untuk masuk ke dalam aplikasi sebagai Kepala Unit Pengelola PBJ.

| Latiha |                                  | Latihan                   | Latihan                |              | Latihan                              | Latihan                                                                      | Latiha 1. Pilih <i>login</i>                                     | ]     |
|--------|----------------------------------|---------------------------|------------------------|--------------|--------------------------------------|------------------------------------------------------------------------------|------------------------------------------------------------------|-------|
|        | BERANDA                          | CARI PAKET TANYA JAWAB    | REGULASI KONTEN KHUSUS | DAFTAR HITAM | KONTAK KAMI                          |                                                                              | PENDAFTARAN PENMEDIA LOGIN -                                     |       |
| Latiha | n «                              | Latihan                   | Latihan                |              | 2. Isikan <i>use</i><br>yang telah d | er ID dan password<br>Iimiliki                                               | Luser ID<br>A ti<br>Password                                     | i h a |
| Latiha | n                                | Latihan                   | Latihan                |              | Latihan                              | . Pilih Non-Penyedia                                                         | <ul> <li>Penyedia</li> <li>Non-Penyedia</li> <li>A ti</li> </ul> | i h a |
| Latiha | E-Tenderi<br>No Nam<br>Pengadaan | ng »<br>a Paket<br>Barang |                        | HPS          | Akhir Pendaftaran                    | Pengumuman dan Berita a<br>18 Maret 2018 16:16<br>Udangan Klarifikasi dan Na | Lupa Pas d? a ti<br>4. Klik <i>login</i>                         | (ha   |

Gambar 5. Halaman Publik SPSE

Setelah berhasil login maka akan tampil halaman yang berisi menu-menu khusus sesuai dengan hak akses user.

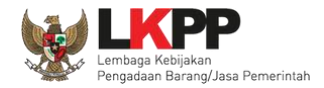

## 3. Penjelasan Fungsi dan Fitur

Setelah berhasil *login* maka akan tampil halaman yang berisi menu-menu khusus untuk Kepala Unit Pengelola PBJ. Klik *tab* menu tersebut untuk masuk ke dalam menu tertentu.

#### 3.1. Menu Beranda

Menu ini berisi informasi umum UKPBJ.

| BERANDA     | DAFTAR PAKET   | POKJA PEMILIHAN        | LOG AKSES | GANTI PASSWORD |                 |        | 0 годолт                              |
|-------------|----------------|------------------------|-----------|----------------|-----------------|--------|---------------------------------------|
| Retunju     | ık Penggunaan  | Aplikasi e-Procurement | Lainnya   | Latine         | Latino          | Latine | KUPPBJ 15 - Kepala Unit Pengelola PBJ |
| Informasi l | JKPBJ          |                        |           |                |                 |        |                                       |
| ИКРВЈ       | UKPE           | J 15                   |           | ~              |                 |        |                                       |
| Tanggal Da  | aftar 12 Septe | mber 2018              |           |                |                 |        |                                       |
| Telepon     | 0212345        | 56                     |           |                | Informasi UKPBJ |        |                                       |
| Fax         | 0212345        | 56                     |           |                |                 |        |                                       |
| Identitas   | Klik           | dentitas               |           |                |                 |        |                                       |

Gambar 6. Halaman Beranda Kepala Unit Pengelola PBJ

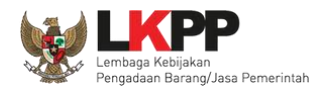

Klik *button* Identitas untuk melihat data identitas UKPBJ. Kepala Unit Pengelola PBJ dapat melakukan *edit* data identitas UKPBJ. *Edit* data identitas UKPBJ kemudian klik 'Simpan'

| Identitas UKPBJ        |                                      |
|------------------------|--------------------------------------|
| Nama *                 | UKPBJ 15                             |
| Alamat *               | Jakarta Edit data identitas UKPBJ    |
| Telepon *              | 021234556                            |
| Fax                    | 021234556                            |
| Tanggal Pendaftaran *  | 12-09-2018                           |
| Penanggung Jawab       | KUPPBJ 15                            |
| NIP                    | 1090015 Klik Simpan jika <i>edit</i> |
|                        | B Simpan data telah selesai          |
| * Data ini harus diisi |                                      |

Gambar 7. Halaman Identitas UKPBJ

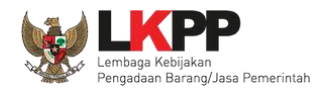

## Kemudian tampil notifikasi data berhasil disimpan.

| Identitas UKPBJ        |                        |
|------------------------|------------------------|
| Data berhasil disimpan | Data berhasil disimpan |
| Nama *                 | UKPBJ 15               |
| Alamat *               | Jakarta                |
|                        |                        |
| Telepon *              | 021234556              |
| Fax                    | 021234556              |
| Tanggal Pendaftaran *  | 12-09-2018             |
| Penanggung Jawab       | KUPPBJ 15              |
| NIP                    | 1090015                |
|                        | Simpan 🛛 Kembali       |
| * Data ini harus diisi |                        |

Gambar 8. Halaman Identitas KUPBJ

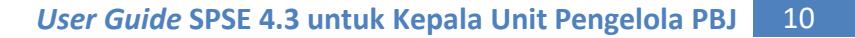

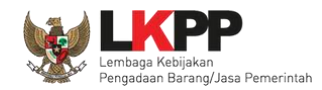

## 3.2. Menu Daftar Paket

Menu Daftar Paket menampilkan daftar paket yang ditugaskan oleh PPK kepada UKPBJ. Kepala Unit Pengelola PBJ bertugas untuk memilih Pokja Pemilihan yang akan bertanggungjawab untuk mengelola setiap paket tersebut. Klik nama paket untuk memilih pokja pemilihan.

| BERANDA                                    | DAFTAR PAKET                                                                     | POKIA PEMILIHAN                                                           | LOG AXSES                                   | GANTI PASS | NORD     |                 |     |                                                      |           | © L060U                                      |
|--------------------------------------------|----------------------------------------------------------------------------------|---------------------------------------------------------------------------|---------------------------------------------|------------|----------|-----------------|-----|------------------------------------------------------|-----------|----------------------------------------------|
| Latin                                      | uk Penggunaan 🛛                                                                  | Aplikaci e-Proourement L<br>Latino                                        | ainnya                                      |            |          |                 |     |                                                      | KUPP      | BJ 9 - Kepala Unit Pengelola PB.<br>Latimere |
| Tender                                     | Non Tender                                                                       |                                                                           |                                             |            |          |                 |     |                                                      |           |                                              |
| Beran                                      | <b>ida</b> » Daftar Pak                                                          | et                                                                        |                                             |            |          |                 |     |                                                      |           |                                              |
|                                            |                                                                                  | -                                                                         |                                             |            |          |                 |     |                                                      |           |                                              |
| Menampi                                    | ikan 25 🔻                                                                        | data                                                                      |                                             |            |          |                 |     |                                                      | Pencarian |                                              |
| Nama                                       | a Paket                                                                          |                                                                           |                                             | Statue     |          | 🔶 🛛 Tanggal Bua | t ÷ | Satuan Kerja                                         | ÷         | Pokja Pemilihan                              |
| Pengem<br>Kapasita<br>LPSE / I<br>Elektron | nbangan Sistem P<br>as, Infrastruktur da<br>Direktorat Penger<br>tik Tender Cpcc | engadaan Nasional /<br>an Cloud LPSE / Clou<br>nbangan Sistem Peng<br>4.3 | Penguatan<br>d Data Center<br>jadaan Secara | Draft      | Klik nar | ma paket        | Ĵ   | LEMBAGA KEBIJAKAN PENGADAAN<br>BARANGJASA PEMERINTAH | l         |                                              |
| Impleme                                    | entasi Big Data Ar                                                               | alytic / Penguatan Ka                                                     | ipasitas,                                   | Draft      |          | 17 Oktober 201  | 8   | LEMBAGA KEBIJAKAN PENGADAAN                          | 1         | Kepanitiaan 9                                |

Gambar 9. Halaman Daftar Paket

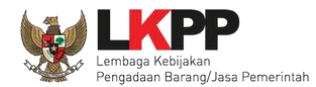

Kemudian tampil Halaman Edit Paket, klik button 'Selanjutnya'.

| Daftar Paket » Edit Paket    |                             |                                            |                                                                         |                                                             |                          |                               |
|------------------------------|-----------------------------|--------------------------------------------|-------------------------------------------------------------------------|-------------------------------------------------------------|--------------------------|-------------------------------|
| 1 Data Paket                 | 2 Dokumen                   | Persiapan                                  |                                                                         |                                                             |                          |                               |
| Rencana Umum Pengadaan       | Kode RUP                    | Nama Paket                                 |                                                                         |                                                             | S                        | umber Dana                    |
|                              | 18312125                    | Pengembangan Siste<br>Data Center LPSE / I | em Pengadaan Nasional / Penguatan<br>Direktorat Pengembangan Sistem Per | Kapasitas, Infrastruktur dan C<br>Igadaan Secara Elektronik | Cloud LPSE / Cloud A     | PBN                           |
| K/L/PD                       | Lembaga Keb                 | ijakan Pengadaan Bar                       | ang/Jasa Pemerintah                                                     |                                                             |                          |                               |
| Satuan Kerja                 | LEMBAGA KE                  | BIJAKAN PENGADAA                           | N BARANGJASA PEMERINTAH                                                 |                                                             |                          |                               |
| Anggaran                     | Tahun                       | Sumber Dana                                | Kode Anggaran                                                           |                                                             | NIIal                    | PPK                           |
|                              | 2018                        | APBN                                       | 106.01.970968.00.00                                                     | 0.06.3932.011.051.532111                                    | Rp 10.326.297.000        | ),00 PPK 99                   |
| Nama Paket*                  | Pengembanga<br>Pengadaan Se | n Sistem Pengadaan I<br>scara Elektronik   | Nasional / Penguatan Kapasitas, Infra                                   | struktur dan Cloud LPSE / Clo                               | oud Data Center LPSE / D | irektorat Pengembangan Sistem |
| Nilal Pagu Paket             | Rp 10.326.297               | 7.000,00                                   |                                                                         |                                                             |                          |                               |
| Lokasi Pekerjaan             | Provinal*                   |                                            | Kabupaten/Kota *                                                        | Detall Lokasi *                                             |                          |                               |
|                              | DKI Jakart                  | a 👻                                        | Jakarta Selatan (Kota)                                                  | - Jl. epicentrum ter                                        | ngah lot 11B             |                               |
| O Daftar Paket Selanjutnya O | Klik                        | selanjutnya                                |                                                                         |                                                             |                          |                               |
| * Wajib diisi.               |                             |                                            |                                                                         |                                                             |                          |                               |

Gambar 10. Halaman Edit Paket

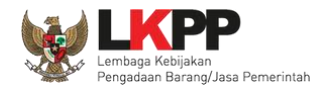

Pada tab Dokumen Persiapan, pilih pokja pemilihan.

| Daftar Paket » Edit Paket   |                                                            |                    |
|-----------------------------|------------------------------------------------------------|--------------------|
|                             |                                                            |                    |
| 1 Data Paket                | 2 Dokumen Persiapan                                        |                    |
| NIIal HPS*                  | Rp 3.382.500.000,00                                        |                    |
| Dokumen Perelapan Pengadaan | Dokumen Persiapan Pengadaan                                |                    |
|                             | Kerangka Acuan Kerja (KAK)/Spesifikasi Teknis dan Gambar • | ~                  |
|                             | Rancangan Kontrak *                                        | ~                  |
|                             |                                                            |                    |
| Jenis Kontrak               | Lumsum 🔻                                                   |                    |
| UKPBJ*                      | Nama                                                       | Aksi               |
|                             | UKPBJ 9                                                    | Tidak bisa diganti |
| Pokja Pemilihan *           | Klik Pilih pokja pemilihan                                 |                    |
| Sebelumnya                  |                                                            |                    |
| * Wajib diisi.              |                                                            |                    |

Gambar 11. Halaman Pilih Pokja Pemilihan

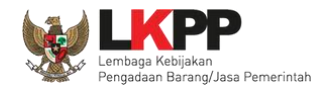

Selanjutnya tampil Halaman Pilih Pokja Pemilihan, klik *button* Pilih di daftar pokja pemilihan yang bertanggung jawab pada paket. Daftar pokja pemilihan akan tampil jika Kepala Unit Pengelola PBJ telah membuat pokja pemilihan pada Menu Pokja Pemilihan.

| Γ | Daftar Paket » Edit Paket » Pilih Pokja | a Pemilihan                                                               |                            |                                               |                                      |
|---|-----------------------------------------|---------------------------------------------------------------------------|----------------------------|-----------------------------------------------|--------------------------------------|
| Г |                                         |                                                                           |                            |                                               |                                      |
| 4 | Kode RUP                                | 18312125                                                                  |                            |                                               |                                      |
|   | K/L/PD *                                | Lembaga Kebijakan Pengadaan Barang/J                                      | asa Pemerintah             |                                               |                                      |
|   | Satuan Kerja *                          | LEMBAGA KEBIJAKAN PENGADAAN BARA                                          | NGJASA PEMERINTAH          |                                               |                                      |
| ŀ | Nama Paket                              | Pengembangan Sistem Pengadaan Nasio<br>Sistem Pengadaan Secara Elektronik | onal / Penguatan Kapasitas | , Infrastruktur dan Cloud LPSE / Cloud Data C | enter LPSE / Direktorat Pengembangan |
| l | Pilih Pokja Pemilihan                   |                                                                           |                            |                                               |                                      |
| 4 | Menampilkan 25 v data                   |                                                                           |                            |                                               | Pencarian                            |
|   | Nomor SK                                | Nama 🔶 T                                                                  | ahun 🔶                     | Anggota                                       | Klik Pilih 🕴 Pilih 🔶                 |
|   | LKPP/PANITIA/2018/08/9                  | Kepanitiaan 9 201                                                         | 18                         | POKJA 9a, POKJA 9b, POKJA 9c                  |                                      |
| ľ | Menampilkan Halaman 1 dari 1            |                                                                           |                            |                                               | « c 1 » »                            |
|   | O Kembali                               |                                                                           |                            |                                               |                                      |

Gambar 12. Halaman Pilih Panitia

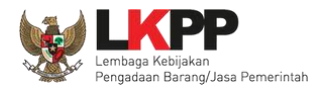

Pokja pemilihan yang telah dipilih akan tampil pada Halaman edit Paket. Jika ingin mengubah pokja pemilihan, pilih button

🕼 Ganti Pokja Pemilihan

. Pilih Simpan jika telah selesai memilih pokja pemilihan.

| Daftar Paket » Edit Paket   |                                                                           |                    |
|-----------------------------|---------------------------------------------------------------------------|--------------------|
|                             |                                                                           |                    |
| 1 Data Paket                | 2 Dokumen Perslapan                                                       |                    |
| NIIal HPS*                  | Rp 3.382.500.000,00                                                       |                    |
| Dokumen Perelapan Pengadaan | Dokumen Persiapan Pengadaan                                               |                    |
|                             | Kerangka Acuan Kerja (KAK)/Spesifikasi Teknis dan Gambar *                | ~                  |
|                             | Rancangan Kontrak *                                                       | ~                  |
|                             |                                                                           |                    |
| Jenis Kontrak               | Lumsum 🔻                                                                  |                    |
| UKPBJ*                      | Nama                                                                      | Akal               |
|                             | UKPBJ 9                                                                   | Tidak bisa diganti |
| Pokja Pemilihan *           | Keparitaan 9 🕼 Ganti Pokja Pemilihan<br>Pilih untuk ganti pokja pemilihan |                    |
| Sebelumnya Simpan           | Klik simpan                                                               |                    |
| * Wajib diisi.              |                                                                           |                    |

Gambar 13. Halaman Edit Paket

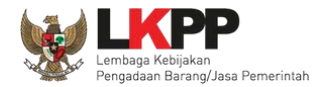

| Data paket telah tersimpan   |                                                                                                    | Data paket berha                           | asil tersimpan                     |                                        |                             |  |  |  |  |
|------------------------------|----------------------------------------------------------------------------------------------------|--------------------------------------------|------------------------------------|----------------------------------------|-----------------------------|--|--|--|--|
| 1 Data Paket                 | 2 Dokumen Persiapa                                                                                                    | n                                          |                                    | -                                      |                             |  |  |  |  |
| Rencana Umum Pengadaan       | num Pengadaan Kode RUP Nama Paket Sumber Dana                                                                                                    |                                            |                                    |                                        |                             |  |  |  |  |
|                              | 18312125 Pengembangan Sistem Pengadaan Nasional / Penguatan Kapasitas, Infrastruktur dan Cloud LPSE / Cloud APBN<br>Data Center LPSE / Direktorat Pengembangan Sistem Pengadaan Secara Elektronik |                                            |                                    |                                        |                             |  |  |  |  |
| K/L/PD                       | Lembaga Kebijakan Pe                                                                                                    | ngadaan Barang/Jasa Pemerintz              | h                                  |                                        |                             |  |  |  |  |
| Satuan Kerja                 | LEMBAGA KEBIJAKAN                                                                                                    | N PENGADAAN BARANGJASA P                   | PEMERINTAH                         |                                        |                             |  |  |  |  |
| Anggaran                     | Tahun Sumbe                                                                                                    | er Dana Ko                                 | de Anggaran                        | NIIal                                  | РРК                         |  |  |  |  |
|                              | 2018 APBN 106.01.970968.00.00.08.3932.011.051.532111 Rp 10.326.297.000,00 PPK 99                                                                                                    |                                            |                                    |                                        |                             |  |  |  |  |
| Nama Paket*                  | Pengembangan Sistem<br>Pengadaan Secara Ele                                                                                                    | i Pengadaan Nasional / Penguata<br>ktronik | n Kapasitas, Infrastruktur dan Clo | ud LPSE / Cloud Data Center LPSE / Dir | ektorat Pengembangan Sistem |  |  |  |  |
| Nilal Pagu Paket             | Rp 10.326.297.000,00                                                                                                    |                                            |                                    |                                        |                             |  |  |  |  |
| Lokasi Pekerjaan             | Provinsi *                                                                                                    | Kabupaten/Kota                             | • Detail                           | Lokael*                                |                             |  |  |  |  |
|                              | DKI Jakarta                                                                                                    | - Jakarta Selatar                          | (Kota) - JL e                      | epicentrum tengah lot 11B              |                             |  |  |  |  |
|                              |                                                                                                    |                                            |                                    |                                        |                             |  |  |  |  |
| O Daftar Paket Selanjutnya O |                                                                                                    |                                            |                                    |                                        |                             |  |  |  |  |
| * Wajib diisi.               |                                                                                                    |                                            |                                    |                                        |                             |  |  |  |  |

Gambar 14. Halaman Data Paket Telah Tersimpan

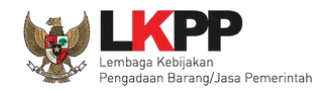

## 3.2.1. Konsolidasi Paket

UKPBJ dapat melakukan konsolidasi paket ketika status paket masih draft dan belum memilih kepanitiaan yang bertanggung jawab pada paket tersebut. Ceklis paket yang akan dilakukan konsolidasi kemudian pilih *button* 'Buat Konsolidasi'

| BERANDA | DAFTAR PAKET POKIA PEMILIHAN LOG                 | AKSES GANTI PASSWORD |                  |                                                      |                                  |                   |
|---------|--------------------------------------------------|----------------------|------------------|------------------------------------------------------|----------------------------------|-------------------|
| * 🖉 Pet | unjuk Penggunaan Aplikasi e-Procurement Lair     | nnya<br>Latingu      | Latine           | Latina                                               | Kepala unit PBJ - Ria - Kepala U | nit Pengelola PBJ |
| Tende   | er Non Tender 2. Pilih Bu                        | uat Konsolidasi      |                  | Lu.                                                  |                                  | Lu                |
| Bua     | t Konsolidasi<br>npilkan 25 1.Ceklis paket ko    | nsolidasi            | Transford        | Antona Karin                                         | Pencarian                        |                   |
|         | Pemeliharaan Keindahan dan Keamanan              | Draft                | 22 December 2018 |                                                      | у Рокја Рем                      | llinan            |
|         | Gedung Tender spse 4.3                           | Druit                | 22 5036mber 2010 | BARANGJASA PEMERINTAH                                | *                                |                   |
|         | Perawatan Gedung dan<br>Bangunan Tender spse 4.3 | Draft                | 22 Desember 2018 | LEMBAGA KEBIJAKAN PENGADAAN<br>BARANGJASA PEMERINTAH | N                                |                   |

Gambar 15. Halaman daftar paket UKPBJ

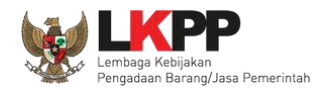

Information AAN Apakah Anda yakin untuk membuat Konsolidasi Paket? Pilih OK Cancel OK

Kemudian akan muncul konfirmasi apakah UKPBJ yakin akan melakukan konsolidasi paket. Pilih 'OK'

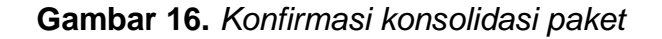

Selanjutnya akan muncul halaman edit paket, lengkapi data paket konsolidasi kemudian klik 'Selanjutnya'

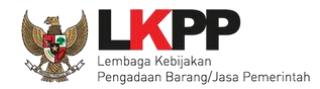

| Daftar Paket » Edit Paket  |                                                      |                                                                 |  |  |  |  |
|----------------------------|------------------------------------------------------|-----------------------------------------------------------------|--|--|--|--|
| 1 Data Paket               | 2 Dokumen Persiapan                                  |                                                                 |  |  |  |  |
| Rencana Umum Pengadaan     | Kode RUP Nama Paket                                  | Sumber Dana                                                     |  |  |  |  |
|                            | 18930927 Perawatan Gedung dan Bangunan               | APBN                                                            |  |  |  |  |
|                            | 18930908 Pemeliharaan, Keindahan dan Keamanan Gedung | APBN                                                            |  |  |  |  |
| K/L/PD                     | Lembaga Kebijakan Pengadaan Barang/Jasa Pemerintah   |                                                                 |  |  |  |  |
| Satuan Kerja               | LEMBAGA KEBIJAKAN PENGADAAN BARANGJASA PEMERINTAH    |                                                                 |  |  |  |  |
| Anggaran                   | Tahun Sumber Dana Kode Anggaran                      | Nilai PPK                                                       |  |  |  |  |
|                            | 2019 APBN 01.3927.994.001.002.AA.523111              | Rp 2.868.308.000,00 PPK 11                                      |  |  |  |  |
|                            | 2019 APBN 01.3927.994.001.002.AA.522191              | Rp 6.644.380.000,00 PPK 11                                      |  |  |  |  |
| Daftar Konsolidasi Paket   |                                                      | Konsolidasi (Jika Diperlukan)                                   |  |  |  |  |
| barar nonsondasi raket     | Kode Nama                                            |                                                                 |  |  |  |  |
|                            | 14564999 Perawatan Gedung dan Bangunan               |                                                                 |  |  |  |  |
|                            | Ubah Daftar Paket                                    | 2.Pilih Lokasi Perkerjaan                                       |  |  |  |  |
| Nilai Pagu Paket           | Rp 9.510.688.000,00                                  |                                                                 |  |  |  |  |
| Lokasi Pekerjaan           | Provinsi * Kabupaten/Kota * Detail                   | N251 *                                                          |  |  |  |  |
|                            | DKI Jakarta 👻 Jakarta Selatan (Kota) 💌 Gedur         | ng LKPP, Komplek Rasuna Epicentrum Jalan Epicentrum Tengan L    |  |  |  |  |
|                            | DKI Jakarta 👻 Jakarta Selatan (Kota) 💌 Gedur         | ng LKPP, Komplek Rasuna Epicentrum Jalan Epicentrum Tengan Lt 📔 |  |  |  |  |
|                            | • Tambah Lokasi                                      |                                                                 |  |  |  |  |
| O Daftar Paket Selanjutnya | 3. Klik Selanjutnya                                  |                                                                 |  |  |  |  |

Gambar 17. Halaman edit paket – Data paket konsolidasi

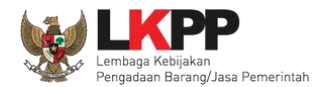

| Daftar Paket » Edit Paket                                  |                                                            |                    |  |  |  |  |  |  |
|------------------------------------------------------------|------------------------------------------------------------|--------------------|--|--|--|--|--|--|
|                                                            |                                                            |                    |  |  |  |  |  |  |
| 1 Data Paket 2 Dokumen Persiapan                           |                                                            |                    |  |  |  |  |  |  |
| Nilai HPS*         Rp 5.698.000.000,00         Rincian HPS |                                                            |                    |  |  |  |  |  |  |
| Dokumen Persiapan Pengadaan                                | Dokumen Persiapan Pengadaan                                |                    |  |  |  |  |  |  |
|                                                            | Kerangka Acuan Kerja (KAK)/Spesifikasi Teknis dan Gambar * |                    |  |  |  |  |  |  |
|                                                            | Rancangan Kontrak *                                        | *                  |  |  |  |  |  |  |
|                                                            |                                                            |                    |  |  |  |  |  |  |
| UKPBJ *                                                    | Nama                                                       | Aksi               |  |  |  |  |  |  |
|                                                            | Kepala Unit PBJ - Ria<br>1.Pilih pokja pemilihan           | Tidak bisa diganti |  |  |  |  |  |  |
| Pokja Pemilihan *                                          | C Pilih Pokja Pemilihan                                    |                    |  |  |  |  |  |  |
| Jenis Kontrak                                              | Lumsum                                                     |                    |  |  |  |  |  |  |
| Sebelumnya                                                 |                                                            |                    |  |  |  |  |  |  |
| * Wajib diisi.                                             |                                                            |                    |  |  |  |  |  |  |

Gambar 18. Halaman edit paket – dokumen persiapan

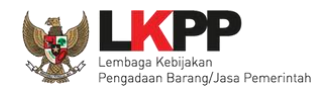

Selanjutnya tampil Halaman Pilih Pokja Pemilihan, klik *button* Pilih di daftar pokja pemilihan yang bertanggung jawab pada paket. Daftar pokja pemilihan akan tampil jika Kepala Unit Pengelola PBJ telah membuat pokja pemilihan pada Menu Pokja Pemilihan.

| Daftar Paket » Edit Paket      | » Pilih Pokja Pemilihan      |                                                    |                              |                      |  |  |  |  |  |  |
|--------------------------------|------------------------------|----------------------------------------------------|------------------------------|----------------------|--|--|--|--|--|--|
|                                |                              |                                                    |                              |                      |  |  |  |  |  |  |
| Kode RUP 18930906, 18930927    |                              |                                                    |                              |                      |  |  |  |  |  |  |
| K/L/PD *                       | Lembaga Kebijakan Pengadaan  | Lembaga Kebijakan Pengadaan Barang/Jasa Pemerintah |                              |                      |  |  |  |  |  |  |
| Satuan Kerja *                 | LEMBAGA KEBIJAKAN PENGADA    | AN BARANGJASA PEMERINTAH                           |                              |                      |  |  |  |  |  |  |
| Nama Paket                     | Perawatan Gedung dan Banguna | in, Pemeliharaan, Keindahan dan                    | Keamanan Gedung              |                      |  |  |  |  |  |  |
|                                |                              |                                                    |                              |                      |  |  |  |  |  |  |
| Pilih Pokja Pemilihan          |                              |                                                    |                              |                      |  |  |  |  |  |  |
| Menampilkan 25 V               | data                         |                                                    |                              | Pencarian            |  |  |  |  |  |  |
| Nomor SK                       | 🔷 Nama                       | 🔷 Tahun                                            | 🔷 Anggota                    | Klik Pilih 🕴 Pilih 🛊 |  |  |  |  |  |  |
| 089776565656                   | Kepanitiaan Ria              | 2019                                               | POKJA 1a, POKJA 1b, POKJA 1c | Pilih                |  |  |  |  |  |  |
| 0896767666                     | Kepanitiaan Ria (2)          | 2019                                               | POKJA 1D, pokja 1e, pokja 1f | Pilih                |  |  |  |  |  |  |
| Menampilkan Halaman 1 dari 1 « |                              |                                                    |                              |                      |  |  |  |  |  |  |
| G Kembali                      |                              |                                                    |                              |                      |  |  |  |  |  |  |

Gambar 19. Halaman pilih pokja pemilihan

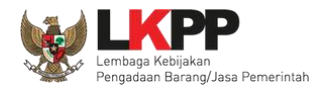

Pokja pemilihan yang telah dipilih akan tampil pada Halaman edit Paket. Jika ingin mengubah pokja pemilihan, pilih

button Ganti Pokja Pemilihan . Pilih Simpan jika telah selesai memilih pokja pemilihan

| Daftar Paket » Edit Paket   |                                                            |                    |  |  |  |  |
|-----------------------------|------------------------------------------------------------|--------------------|--|--|--|--|
|                             |                                                            |                    |  |  |  |  |
| 1 Data Paket                | 2 Dokumen Persiapan                                        |                    |  |  |  |  |
| Nilai HPS *                 | Rp 5.698.000.000,00 Rincian HPS                            |                    |  |  |  |  |
| Dokumen Persiapan Pengadaan | Dokumen Persiapan Pengadaan                                |                    |  |  |  |  |
|                             | Kerangka Acuan Kerja (KAK)/Spesifikasi Teknis dan Gambar * |                    |  |  |  |  |
|                             | Rancangan Kontrak *                                        | ~                  |  |  |  |  |
|                             |                                                            |                    |  |  |  |  |
| UKPBJ *                     | Nama                                                       | Aksi               |  |  |  |  |
|                             | Kepala Unit PBJ - Ria<br>Pilih untuk ganti pokja pemilihan | Tidak bisa diganti |  |  |  |  |
| Pokja Pemilihan *           | Kepanitiaan Ria 🕼 Ganti Pokja Pemilihan                    |                    |  |  |  |  |
| Jenis Kontrak               | Lumsum                                                     |                    |  |  |  |  |
| G Sebelumnya                | Klik simpan                                                |                    |  |  |  |  |
| * Wajib diisi.              |                                                            |                    |  |  |  |  |

Gambar 20. Halaman edit paket – Simpan paket konsolidasi

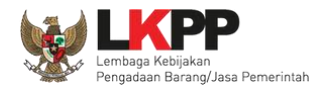

| Daftar Paket » Edit Paket  |                            |                                    |                               |                     |        |  |
|----------------------------|----------------------------|------------------------------------|-------------------------------|---------------------|--------|--|
| Data paket telah tersimpan | Data paket telah tersimpan |                                    |                               |                     |        |  |
| 1 Data Paket               | 2 Dokume                   | n Persiapan                        |                               |                     |        |  |
| Rencana Umum Pengadaan     | Kode RUP                   | Nama Paket                         |                               | Sumber D            | ana    |  |
|                            | 18930927                   | Perawatan Gedung dan Bangunan      | APBN                          |                     |        |  |
|                            | 18930906                   | Pemeliharaan, Keindahan dan Kea    | manan Gedung                  | APBN                |        |  |
| K/L/PD                     | Lembaga Ke                 | bijakan Pengadaan Barang/Jasa Peme | erintah                       |                     |        |  |
| Satuan Kerja               | LEMBAGA K                  | EBIJAKAN PENGADAAN BARANGJASA      | PEMERINTAH                    |                     |        |  |
| Anggaran                   | Tahun                      | Sumber Dana                        | Kode Anggaran                 | Nilai               | РРК    |  |
|                            | 2019                       | APBN                               | 01.3927.994.001.002.AA.523111 | Rp 2.866.306.000,00 | PPK 11 |  |
|                            | 2019                       | APBN                               | 01.3927.994.001.002.AA.522191 | Rp 6.644.380.000,00 | PPK 11 |  |
| Nama Paket *               | Perawatar                  | n, Keindahan dan Keamanan Gedung   |                               | .:.                 |        |  |

Gambar 21. Halaman edit paket – Paket konsolidasi telah tersimpan

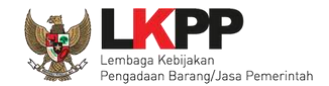

## 3.2.2. Penggantian Pokja Pemilihan Pada Paket yang Telah Berjalan

UKPBJ dapat melakukan penggantian pokja pemilihan ketika paket sudah berjalan dengan menyertakan alasan penggantian pokja pemilihan tersebut. Pada halaman daftar paket, pilih paket yang akan diganti pokja pemilihannya.

| BERANDA   | DAFTAR PAKET                                             | POKJA PEMILIHAN                             | LOG AKSES                  | GANTI PASSWOF | RD |                  |          |                               |                         | <b>U</b> LOGOUT                 |
|-----------|----------------------------------------------------------|---------------------------------------------|----------------------------|---------------|----|------------------|----------|-------------------------------|-------------------------|---------------------------------|
| * 🖉 Petur | njuk Penggunaan 🗖 A                                      | plikasi e-Procurement                       | t Lainnya                  |               |    |                  |          |                               | Kepala unit PBJ -       | Ria - Kepala Unit Pengelola PBJ |
| Lati      |                                                          | Latin                                       |                            | L             |    |                  |          |                               | Lating                  | Latting                         |
| Tender    | Non Tender                                               |                                             |                            |               |    |                  |          |                               |                         |                                 |
| Bera      | ında » Daftar Pake                                       | t                                           |                            |               |    |                  |          |                               |                         |                                 |
| Buat I    | Konsolidasi                                              |                                             |                            |               |    |                  |          |                               |                         |                                 |
| Menamp    | pilkan 25 🗸                                              | <sub>lata</sub> Pilih                       | Paket                      |               |    |                  |          |                               | Penca                   | rian                            |
| #         | Nama Paket                                               |                                             |                            | Status        |    | Tanggal Buat     |          | Satuan Kerja                  |                         | Pokja Pemilihan                 |
|           | Perawatan Gedung<br>Keindahan dan Kea<br>Gedung Lelang U | dan Bangunan, Pe<br>manan<br>num spse 4.3 H | meliharaan,<br>Konsolidasi | Draft         |    | 22 Desember 2018 | LI<br>Pl | embaga kebijaka<br>'emerintah | AN PENGADAAN BARANGJASA | Kepanitiaan Ria                 |

Gambar 22. Halaman daftar paket

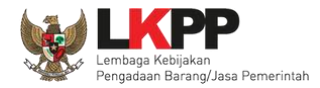

| Daftar Paket » Edit Paket  |                                                                                               |                                        |                        |                     |                           |                     |  |  |
|----------------------------|-----------------------------------------------------------------------------------------------|----------------------------------------|------------------------|---------------------|---------------------------|---------------------|--|--|
|                            |                                                                                               |                                        |                        |                     |                           |                     |  |  |
| 1 Data Paket               | 2 Dokumen Persiap                                                                             | an                                     |                        |                     |                           |                     |  |  |
| Rencana Umum Pengadaan     | Kode RUP Nama                                                                                 | Paket                                  |                        | Sumber Dana         |                           |                     |  |  |
|                            | 18930927 Perawa                                                                               | tan Gedung dan Bangunan                |                        |                     | APBN                      |                     |  |  |
|                            | 18930906 Pemeli                                                                               | haraan, Keindahan dan Kear             | nanan Gedung           |                     | APBN                      |                     |  |  |
| K/L/PD                     | Lembaga Kebijakan P                                                                           | engadaan Barang/Jasa Pem               |                        |                     |                           |                     |  |  |
| Satuan Kerja               | LEMBAGA KEBIJAKA                                                                              | N PENGADAAN BARANGJA                   | ASA PEMERINTAH         |                     |                           |                     |  |  |
| Anggaran                   | Tahun Sumbe                                                                                   | er Dana                                | Kode Anggaran          |                     | Nilai                     | РРК                 |  |  |
|                            | 2019 APBN                                                                                     |                                        | 01.3927.994.001.002.AA | .523111             | Rp 2.868.308.000,00       | PPK 11              |  |  |
|                            | 2019 APBN                                                                                     |                                        | 01.3927.994.001.002.AA | 522191              | Rp 6.644.380.000,00       | PPK 11              |  |  |
| Daftar Konsolidasi Paket   | Kode                                                                                          | Nama                                   |                        |                     |                           |                     |  |  |
|                            | 14564999                                                                                      | 14584999 Perawatan Gedung dan Bangunan |                        |                     |                           |                     |  |  |
|                            | 14565999<br>O Ubah Daftar Pak                                                                 | Pemeliharaan, Keind                    | lahan dan Keamanan Ged | Ing                 |                           |                     |  |  |
| Nilai Pagu Paket           | Rp 9.510.686.000,00                                                                           |                                        |                        |                     |                           |                     |  |  |
| Lokasi Pekerjaan           | Provinsi *                                                                                    | Kabupaten/Ko                           | ta *                   | Detail Lokasi *     |                           |                     |  |  |
|                            | DKI Jakarta                                                                                   | ✓ Jakarta Selat                        | an (Kota) 👻            | Gedung LKPP, Komple | k Rasuna Epicentrum Jalan | Epicentrum Tengan L |  |  |
|                            | DKI Jakarta           Jakarta Selatan (Kota)            Gedung LKPP, Komplek Rasuna Epicentru |                                        |                        |                     |                           | Epicentrum Tengan L |  |  |
| C Tambah Lokasi            |                                                                                               |                                        |                        |                     |                           |                     |  |  |
| O Daftar Paket Selanjutnya |                                                                                               |                                        |                        |                     |                           |                     |  |  |
| * Wajib diisi.             | Klik S                                                                                        | elanjutnya                             |                        |                     |                           |                     |  |  |

Gambar 23. Halaman edit paket – data paket

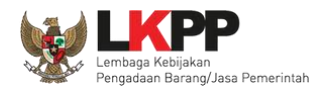

| Pada | halaman     | dokumen | norsianar | nilih   | hutton | 'Ganti | Pokia | Pomilih    | an' |
|------|-------------|---------|-----------|---------|--------|--------|-------|------------|-----|
| гaua | Ilalalliall | uokumen | persiapar | i piini | Dullon | Ganu   | гunja | L GUIIIIII | an  |

| Daftar Paket » Edit Paket   |                                                            |                    |  |  |  |
|-----------------------------|------------------------------------------------------------|--------------------|--|--|--|
| 1 Data Paket                | 2 Dokumen Persiapan                                        |                    |  |  |  |
| Nilai HPS *                 | Rp 5.698.000.000,00 Rincian HPS                            |                    |  |  |  |
| Dokumen Persiapan Pengadaan | Dokumen Persiapan Pengadaan                                |                    |  |  |  |
|                             | Kerangka Acuan Kerja (KAK)/Spesifikasi Teknis dan Gambar * | *                  |  |  |  |
|                             | Rancangan Kontrak *                                        |                    |  |  |  |
|                             |                                                            |                    |  |  |  |
| UKPBJ *                     | Nama                                                       | Aksi               |  |  |  |
|                             | Kepala Unit PBJ - Ria<br>Pilih untuk ganti pokja pemilihan | Tidak bisa diganti |  |  |  |
| Pokja Pemilihan *           | Kepanitiaan Ria 🕼 Ganti Pokja Pemilihan                    |                    |  |  |  |
| Jenis Kontrak               | Lumsum                                                     |                    |  |  |  |
| G Sebelumnya                |                                                            |                    |  |  |  |
| * Wajib diisi.              |                                                            |                    |  |  |  |

Gambar 24. Halaman edit paket – Dokumen Persiapan

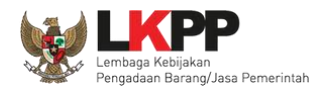

Pilih pokja pemilihan yang akan menggantikan pokja pemilihan sebelumnya.

| Daftar Paket » Edit Paket » Pilih Pokja Pemilihan                |                                                                                       |                                                  |                              |                           |  |  |  |  |
|------------------------------------------------------------------|---------------------------------------------------------------------------------------|--------------------------------------------------|------------------------------|---------------------------|--|--|--|--|
|                                                                  |                                                                                       |                                                  |                              |                           |  |  |  |  |
| Kode RUP                                                         | 18930906, 18930927                                                                    |                                                  |                              |                           |  |  |  |  |
| K/L/PD *                                                         | Lembaga Kebijakan Pengadaan Barar                                                     | mbaga Kebijakan Pengadaan Barang/Jasa Pemerintah |                              |                           |  |  |  |  |
| Satuan Kerja * LEMBAGA KEBIJAKAN PENGADAAN BARANGJASA PEMERINTAH |                                                                                       |                                                  |                              |                           |  |  |  |  |
| Nama Paket                                                       | Nama Paket Perawatan Gedung dan Bangunan, Pemeliharaan, Keindahan dan Keamanan Gedung |                                                  |                              |                           |  |  |  |  |
| Pilih Pokja Pemilihan<br>Menampilkan 25 v data<br>Nomor SK       | Nama                                                                                  | 🔶 Tahun                                          | Anggota                      | Pencarian                 |  |  |  |  |
| 0896767666<br>Menampilkan Halaman 1 dari 1<br>C Kembali          | Kepanitiaan Ria (2)                                                                   | 2019                                             | POKJA 1D, pokja 1e, pokja 1f | Pilih       «     1     > |  |  |  |  |

Gambar 25. Halaman pilih pokja pemilihan

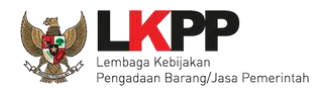

## Masukkan alasan penggantian pokja pemilihan kemudian klik 'Simpan'

|                           |                       | 1.Masukkan alasan                |
|---------------------------|-----------------------|----------------------------------|
| Nama Pokja Pemilihan Lama | Kepanitiaan Ria       | penggantian pokja pemilihan      |
| Nama Pokja Pemilihan Baru | Kepanitiaan Ria (2)   |                                  |
| Alasan *                  | Berikan Alasan Mengap | a Anda Mengganti Pokja Pemilihan |
| B Simpan                  |                       |                                  |

Gambar 26. Halaman information penggantian pokja pemilihan

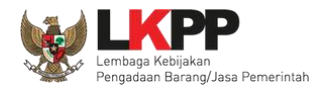

Pokja pemilihan sudah berganti dengan pokja pemilihan yang baru, klik 'Simpan' untuk menyimpan paket.

| Daftar Paket » Edit Paket   |                                                            |                    |  |  |
|-----------------------------|------------------------------------------------------------|--------------------|--|--|
| 1 Data Paket                | 2 Dokumen Persiapan                                        |                    |  |  |
| Nilai HPS *                 | Rp 5.698.000.000,00 Rincian HPS                            |                    |  |  |
| Dokumen Persiapan Pengadaan | Dokumen Persiapan Pengadaan                                |                    |  |  |
|                             | Kerangka Acuan Kerja (KAK)/Spesifikasi Teknis dan Gambar * |                    |  |  |
|                             | Rancangan Kontrak *                                        | *                  |  |  |
|                             |                                                            |                    |  |  |
| UKPBJ *                     | Nama                                                       | Aksi               |  |  |
|                             | Kepala Unit PBJ - Ria                                      | Tidak bisa diganti |  |  |
| Pokja Pemilihan *           | Kepanitiaan Ria (2) 🗷 Ganti Pokja Pemilihan                |                    |  |  |
| Jenis Kontrak               |                                                            |                    |  |  |
| Sebelumnya ■ Simpan         | Klik Simpan                                                |                    |  |  |
| * Wajib diisi.              |                                                            |                    |  |  |

Gambar 27. Halaman dokumen persiapan – Ganti pokja pemilihan

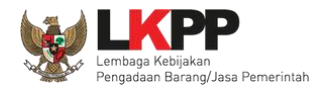

| Daftar Paket » Edit Paket                              |                                               |                                                                   |                                   |                     |        |  |  |
|--------------------------------------------------------|-----------------------------------------------|-------------------------------------------------------------------|-----------------------------------|---------------------|--------|--|--|
|                                                        |                                               |                                                                   |                                   |                     |        |  |  |
| Data paket telah tersimpan                             |                                               | Data paket telah ters                                             | simpan                            |                     |        |  |  |
|                                                        |                                               |                                                                   |                                   |                     |        |  |  |
| Data Paket                                             | 1     Data Paket      2     Dokumen Persiapan |                                                                   |                                   |                     |        |  |  |
| Rencana Umum Pengadaan Kode RUP Nama Paket Sumber Dana |                                               |                                                                   |                                   |                     |        |  |  |
|                                                        | 18930927                                      | Perawatan Gedung dan Bangunar                                     | 1                                 | APBN                |        |  |  |
|                                                        | 18930906                                      | 18930906     Pemeliharaan, Keindahan dan Keamanan Gedung     APBN |                                   |                     |        |  |  |
| K/L/PD                                                 | Lembaga Ke                                    | bijakan Pengadaan Barang/Jasa Pem                                 | erintah                           |                     |        |  |  |
| Satuan Kerja                                           | LEMBAGA K                                     | EBIJAKAN PENGADAAN BARANGJAS/                                     | A PEMERINTAH                      |                     |        |  |  |
| Anggaran                                               | Tahun                                         | Sumber Dana                                                       | Kode Anggaran                     | Nilai               | РРК    |  |  |
|                                                        | 2019                                          | APBN                                                              | 01.3927.994.001.002.AA.523111     | Rp 2.866.306.000,00 | PPK 11 |  |  |
|                                                        | 2019                                          | APBN                                                              | 01.3927.994.001.002.AA.522191     | Rp 6.644.380.000,00 | PPK 11 |  |  |
| Nama Paket *                                           | Perawatan                                     | I Gedung dan Bangunan, Pemeliharaa                                | an, Keindahan dan Keamanan Gedung |                     |        |  |  |

Gambar 28. Halaman edit paket – data paket telah tersimpan

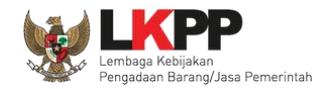

## 3.3. Menu Pokja Pemilihan

Menu ini digunakan oleh Kepala Unit Pengelola PBJ untuk mengelola data panitia/pokja pemilihan pada UKPBJ yang akan bertanggung jawab dalam mengelola paket-paket tertentu. Klik *button* 'Tambah' untuk menambah pokja pemilihan.

| BERANDA DAFTAR PAKET POKJA PEMII       | JHAN LOG AKSES GANTI PASSWORD |                         |        |                |                         |  |  |
|----------------------------------------|-------------------------------|-------------------------|--------|----------------|-------------------------|--|--|
| A Petunjuk Penggunaan Aplikasi e-Proce | rement Lainnya<br>Latimen     | Latina                  | Latina | KUPPBJ 15 - Ke | pala Unit Pengelola PBJ |  |  |
| Daftar Pokja Pemilihan                 |                               |                         |        |                |                         |  |  |
| Menampilkan 25 v data                  |                               |                         |        |                |                         |  |  |
| 🗌 🔻 Nama Panitia/Pokja                 | 🔷 🛛 Satuan Kerja              |                         |        | Status         | Anggota 🔶               |  |  |
| Kepanitiaan 15 A                       | LEMBAGA KEBIJAKAN PENGADAA    | N BARANGJASA PEMERINTAH |        | Aktif          | 3                       |  |  |
| Kepanitiaan 15                         | LEMBAGA KEBIJAKAN PENGADAA    | N BARANGJASA PEMERINTAH |        | Aktif          | 3                       |  |  |
| Menampilkan Halaman<br>Tambah Po       | okja Pemilihan                |                         |        | ×              | < 1 > »                 |  |  |

Gambar 29. Halaman Pokja Pemilihan

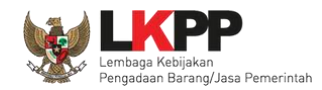

## 3.3.1. Tambah Pokja Pemilihan

Pada halaman Panitia/Pokja Pemilihan Baru, input data informasi panitia/pokja pemilihan kemudian klik 'Simpan'.

| Pokja Pemilihan » Panitia/Po          | Pokja Pemilihan Baru                                                                    |              |
|---------------------------------------|-----------------------------------------------------------------------------------------|--------------|
| Nama Pokja *                          | Kepanitiaan 15 B                                                                        | $\mathbf{i}$ |
| Nomor SK *                            | 13/SK/UKPBJ/2018         Tahun         2018                                             |              |
| Alamat                                | JI. Epicentrum Tengah No. Lot 11 B, Jakarta Selatan. DKJ Jakarta panita/pokja pemilihan | 4            |
| Provinsi                              | DKI Jakarta     Kabupaten/Kota     Jakarta Selatan (Kota)                               |              |
| K/L/PD *                              | Lembaga Kebijakan Pengadaan Barang/Jasa Pemerintah                                      |              |
| Satuan Kerja *                        | LEMBAGA KEBIJAKAN PENGADAAN BARANGJASA PEMERINTAH                                       |              |
| Aktif                                 |                                                                                         |              |
| * Data ini ha 2. Klik Sir<br>■ Simpan | mpan                                                                                    |              |

Gambar 30. Halaman Panitia/Pokja Pemilihan Baru

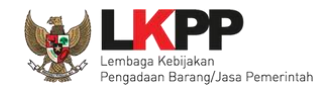

Penjelasan field-field pada Halaman Panitia/Pokja Pemilihan Baru,

- Nama Pokja, adalah nama dari panitia/pokja pemilihan;
- Nomor SK, adalah nomor SK (Surat Keputusan) pembentukan panitia/pokja pemilihan;
- Alamat, adalah alamat lengkap dari panitia/pokja pemilihan;
- **Provinsi,** adalah alamat provinsi dari panitia/pokja pemilihan;
- Kabupaten/Kota, adalah alamat kabupaten/kota dari panitia/pokja pemilihan;
- K/L/PD, adalah Kementerian/Lembaga/Perangkat Daerah dari panitia/pokja pemilihan;
- Satuan Kerja, adalah satuan kerja dari panitia/pokja pemilihan.

Klik *button* Bimpan jika sudah selesai mengisi data panita/pokja pemilihan.

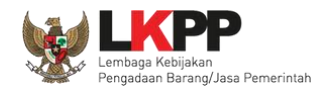

Kemudian tampil notifikasi data tersimpan. Selanjutnya tambahkan anggota pokja pemilihan dengan klik *button* 'Tambah Anggota Pokja'.

| Pokja Pemilihan » Kepanitiaar                      | Pokja Pemilihan » Kepanitiaan 15 B                              |                |                        |  |  |  |  |  |
|----------------------------------------------------|-----------------------------------------------------------------|----------------|------------------------|--|--|--|--|--|
| Data tersimpan                                     | ta tersimpan                                                    |                |                        |  |  |  |  |  |
| Nama Pokja *                                       | Kepanitiaan 15 B                                                |                |                        |  |  |  |  |  |
| Nomor SK*                                          | 13/SK/UKPBJ/2018                                                | Tahun          | 2018                   |  |  |  |  |  |
| Alamat                                             | Jl. Epicentrum Tengah No.Lot 11 B, Jakarta Selatan, DKI Jakarta |                |                        |  |  |  |  |  |
| Provinsi                                           | DKI Jakarta 👻                                                   | Kabupaten/Kota | Jakarta Selatan (Kota) |  |  |  |  |  |
| K/L/PD *                                           | Lembaga Kebijakan Pengadaan Barang/Jasa Pemerintah              |                | - C                    |  |  |  |  |  |
| Satuan Kerja *                                     | LEMBAGA KEBIJAKAN PENGADAAN BARANGJASA PEMERINTAH               | • 8            |                        |  |  |  |  |  |
| Aktif                                              |                                                                 |                |                        |  |  |  |  |  |
| * Data ini harus diisi                             |                                                                 |                |                        |  |  |  |  |  |
| Daftar An/<br>Klik Tambah Anggota Pokja<br>User ID |                                                                 |                |                        |  |  |  |  |  |
| 🖹 Simpan 🔂 Tambah Angg                             | ota Pokja 🛅 Hapus Anggota Pokja 🗿 Kembali                       |                |                        |  |  |  |  |  |

Gambar 31. Halaman Panitia/Pokja Pemilihan Baru

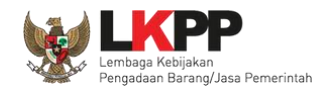

Lalu akan tampil halaman Pilih Pegawai. Data pada halaman ini akan tampil jika Admin *Agency* telah meng-*input*-kan data pegawai yang bertugas sebagai anggota pokja pemilihan ke dalam daftar pegawai UKPBJ. Pegawai yang akan dimasukkan ke dalam daftar anggota pokja pemilihan memiliki ketentuan minimal 3 anggota dan harus ganjil. Klik ikon ( $\Box$ ) di sebelah nama pegawai sehingga muncul tanda  $\sqrt{}$  untuk memilih pegawai. Lalu klik *button* simpan dan akan kembali ke Halaman Pokja Pemilihan.

| Daftar Anggota Pokja Pemilihan » Kepanitiaan 15 B » Pilih Pegawai |           |           |   |  |  |  |
|-------------------------------------------------------------------|-----------|-----------|---|--|--|--|
|                                                                   |           |           |   |  |  |  |
| Jumlah Anggota Pokja Pemilihan saat ini: 0                        |           |           |   |  |  |  |
|                                                                   |           |           |   |  |  |  |
| Pegawai : UKPBJ 15                                                |           |           |   |  |  |  |
| ·                                                                 |           |           |   |  |  |  |
| Menampilkan 25 v data                                             |           | Pencarian |   |  |  |  |
| Nama                                                              | Nama User | ≜ NIP     | Å |  |  |  |
| РОКЈА 15а                                                         | POKJA15A  | 6048999   |   |  |  |  |
| 1 Ceklis negawai yang akan                                        | POKJA15B  | 6049999   |   |  |  |  |
|                                                                   | POKJA15C  | 6050999   |   |  |  |  |
| 🛛 🧹 🛛 menjadi anggota pokja                                       | POKJA15D  | 8920999   |   |  |  |  |
|                                                                   | POKJA15E  | 8921999   |   |  |  |  |
| POKJA 15f                                                         | POKJA15F  | 8922999   |   |  |  |  |
| Menampilkan Hala     2. Klik Simpan                               |           |           |   |  |  |  |

Gambar 32. Halaman Pilih Pegawai Pokja Pemilihan

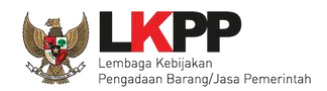

Kemudian tampil notifikasi bahwa anggota panitia telah ditambahkan dan pegawai yang telah ditambahkan akan tampil pada daftar anggota pokja pemilihan.

| Pokja Pemilihan » Kepanitiaar   | Pokja Pemilihan » Kepanitiaan 15 B                            |                   |                        |  |  |  |  |  |
|---------------------------------|---------------------------------------------------------------|-------------------|------------------------|--|--|--|--|--|
| Anggota Pokja Pemilihan telah ( | Itambahkan Anggota panitia I                                  | berhasil ditambah | ikan                   |  |  |  |  |  |
| Nama Pokja *                    | Kepanitiaan 15 B                                              |                   |                        |  |  |  |  |  |
| Nomor SK *                      | 13/SK/UKPBJ/2018                                              | Tahun             | 2018                   |  |  |  |  |  |
| Alamat                          | JI. Epicentrum Tengah No.Lot 11 B, Jakarta Selatan, DKI Jakar | ta                |                        |  |  |  |  |  |
| Provinsi                        | DKI Jakarta 👻                                                 | Kabupaten/Kota    | Jakarta Selatan (Kota) |  |  |  |  |  |
| K/L/PD *                        | Lembaga Kebijakan Pengadaan Barang/Jasa Pemerintah            |                   | - <b>2</b>             |  |  |  |  |  |
| Satuan Kerja *                  | LEMBAGA KEBIJAKAN PENGADAAN BARANGJASA PEMER                  | RINTAH - C        |                        |  |  |  |  |  |
| Aktif                           | V                                                             |                   |                        |  |  |  |  |  |
| * Data ini harus diisi          |                                                               |                   |                        |  |  |  |  |  |
| Daftar Anggota Pokja Pemiliha   |                                                               |                   |                        |  |  |  |  |  |
| Nama     POKJA 15d              | Daftar anggota p                                              | ookja pemilihan   | User ID<br>POKJA15D    |  |  |  |  |  |
| POKJA 15e                       | POKJA 15e POKJA15E                                            |                   |                        |  |  |  |  |  |
| POKJA 15f                       |                                                               |                   | POKJA15F               |  |  |  |  |  |
| 🖹 Simpan 🕒 Tambah Angg          | ota Pokja 🗴 🗑 Hapus Anggota Pokja 🖉 Kembali                   |                   |                        |  |  |  |  |  |

Gambar 33. Halaman Pokja Pemilihan

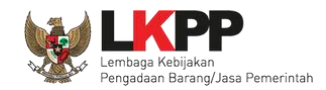

## 3.3.2. *Edit* Pokja Pemilihan

Untuk melakukan *edit* pokja pemilihan klik nama panitia/pokja pada daftar pokja pemilihan yang akan dilakukan perubahan.

| BERANDA    | DAFTAR PAKET                                                           | POKJA PEMILIHAN                     | LOG AKSES  | GANTI PASSWO         | Q7                             |         |           |                             |
|------------|------------------------------------------------------------------------|-------------------------------------|------------|----------------------|--------------------------------|---------|-----------|-----------------------------|
| Retunj     | juk Penggunaan                                                         | Aplikasi e-Procurement I<br>Latiman | Lainnya    | Latine               | Latinon                        | Latinan | KUPPBJ 15 | - Kepala Unit Pengelola PBJ |
| Daftar Pol | kja Pemilihan                                                          |                                     |            |                      |                                |         |           |                             |
| Menampilka | Tahun kepanitiaan     2018 ~       Menampilkan 25 ~ data     Pencarian |                                     |            |                      |                                |         |           |                             |
| v 🗆 🗸      | Nama Panitia/P                                                         | okja                                | Satuan K   | erja                 |                                |         | Status    | 🔶 Anggota 🔶                 |
| □ K        | Cepanitiaan 15 A                                                       |                                     |            | AN PI                | ENGADAAN BARANGJASA PEMERINTAH |         | Aktif     | 3                           |
| □ K        | Cepanitiaan 15 🗮                                                       | Klik nama j                         | panitia/po | kja <sub>AN Pl</sub> | ENGADAAN BARANGJASA PEMERINTAH |         | Aktif     | 3                           |
| □ K        | Cepanitiaan 15                                                         |                                     | LEMBAGA I  | KEBIJAKAN PI         | ENGADAAN BARANGJASA PEMERINTAH |         | Aktif     | 3                           |
| Menampilka | an Halaman 1 dari<br>ah 🕅 Hapus                                        | 1                                   |            |                      |                                |         |           | « ( <mark>1</mark> ) »      |

Gambar 34. Halaman Pokja Pemilihan

Kemudian tampil halaman Detail Pokja Pemilihan, Lakukan *edit* yang diperlukan pada data pokja pemilihan lalu klik Simpan setelah selesai melakukan perubahan.

| Nama Pokja *                | Kepanitiaan 15 B                                                |                |                                 |
|-----------------------------|-----------------------------------------------------------------|----------------|---------------------------------|
| Nomor SK *                  | 13/SK/UKPBJ/2018                                                | Tahun          | 2018                            |
| Alamat                      | JI. Epicentrum Tengah No.Lot 11 B, Jakarta Selatan, DKI Jakarta |                |                                 |
| Provinsi                    | DKI Jakarta 👻                                                   | Kabupaten/Kota | Jakarta Selatan (Kota) 👻        |
| K/L/PD *                    | Lembaga Kebijakan Pengadaan Barang/Jasa Pemerintah              |                |                                 |
| Satuan Kerja *              | LEMBAGA KEBIJAKAN PENGADAAN BARANGJASA PEMERINTAH               | - 0            | 1. Edit data pokja<br>pemilihan |
| Aktif                       | <b>V</b>                                                        |                |                                 |
| ata ini harus diisi         |                                                                 |                |                                 |
| aftar Anggota Pokja Pemilih | an .                                                            |                |                                 |
| Nama                        |                                                                 |                | User ID                         |
|                             |                                                                 |                | POKJA15D                        |
| . Klik Simpan               |                                                                 |                | POKJA15E                        |
|                             |                                                                 |                | POKJA15E                        |

Gambar 35. Halaman Detail Pokja Pemilihan

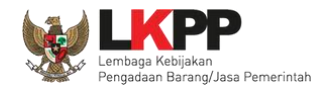

| Pokja Pemilihan » Kepanitiaar | n 15 B                                                          |
|-------------------------------|-----------------------------------------------------------------|
| Data tersimpan                | Data tersimpan                                                  |
| Nama Pokja *                  | Kepanitiaan 15 B                                                |
| Nomor SK *                    | 13/SK/UKPBJ/2018 Tahun 2018                                     |
| Alamat                        | Jl. Epicentrum Tengah No.Lot 11 B, Jakarta Selatan, DKI Jakarta |
| Provinsi                      | DKI Jakarta 👻 Kabupaten/Kota Jakarta Selatan (Kota) 👻           |
| K/L/PD *                      | Lembaga Kebijakan Pengadaan Barang/Jasa Pemerintah 🗸            |
| Satuan Kerja *                | LEMBAGA KEBIJAKAN PENGADAAN BARANGJASA PEMERINTAH               |
| Aktif                         |                                                                 |
| Data ini harus diisi          |                                                                 |
| Daftar Anggota Pokja Pemiliha | an                                                              |
| Nama                          | User ID                                                         |
| POKJA 15d                     | POKJA15D                                                        |
| POKJA 15e                     | POKJA15E                                                        |
| POKJA 15f                     | POKJA15F                                                        |
| 🖹 Simpan 🕒 Tambah Angg        | lota Pokja 💼 Hapus Anggota Pokja 🗘 Kembali                      |

Setelah data disimpan akan tampil notifikasi data tersimpan.

Gambar 36. Halaman Detail Pokja Pemilihan

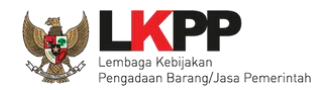

Jika pokja pemilihan yang telah bertanggung jawab pada suatu paket maka data pokja pemilihan tidak dapat di-*edit* kecuali status keaktifan pokja pemilihan.

| Pokja Pemilihan » Kepanitiaan                     | 15 B                                                           |                |                        |
|---------------------------------------------------|----------------------------------------------------------------|----------------|------------------------|
| Nama Pokja *                                      | Kepanitiaan 15 B                                               |                |                        |
| Nomor SK *                                        | 13/SK/UKPBJ/2018                                               | Tahun          | 2018                   |
| Alamat                                            | JI. Epicentrum Tengah No.Lot 11 B, Jakarta Selatan, DKI Jakart | a              |                        |
| Provinsi                                          | DKI Jakarta 👻                                                  | Kabupaten/Kota | Jakarta Selatan (Kota) |
| K/L/PD *                                          | Lembaga Kebijakan Pengadaan Barang/Jasa Pemerintah             |                | - C                    |
| Satuan Kerja *<br>Aktif<br>* Data ini harus diisi | LEMBAGA KEBIJAKAN PENGADAAN BARANGJASA PEMERINT                | kja 🦻          |                        |
| Daftar Anggota Pokja Pemiliha                     | n                                                              |                |                        |
| 🗆 Nama                                            |                                                                |                | User ID                |
| POKJA 15d                                         |                                                                |                | POKJA15D               |
| POKJA 15e                                         |                                                                |                | POKJA15E               |
| POKJA 15f                                         |                                                                |                | POKJA15F               |

Gambar 37. Halaman Detail Pokja Pemilihan yang telah Memiliki Paket

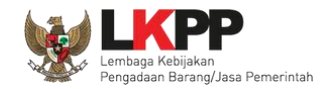

## 3.3.3. Hapus Pokja Pemilihan

Untuk menghapus data panitia/pokja, klik ikon (□) di sebelah nama panitia/pokja sehingga muncul tanda √, lalu klik *button* Hapus.

| BERANDA              | DAFTAR PAKET                | POKJA PEMILIHAN          | LOG AKSES | GANTI PASSWORD |                            |         |                               | О ГОВОЛТ                    |
|----------------------|-----------------------------|--------------------------|-----------|----------------|----------------------------|---------|-------------------------------|-----------------------------|
| * 🖉 Petunju          | uk Penggunaan               | Aplikasi e-Procurement I | Lainnya   | Latina         | Latina                     | Latinon | KUPPBJ 15<br>Lat              | - Kepala Unit Pengelola PBJ |
| Daftar Pok           | sja Pemilihan               |                          |           |                |                            |         |                               |                             |
| Menampilka           | an 25 🗸 da                  | ata                      |           |                |                            |         | Tah<br>kepanitia<br>Pencarian | un 2018 ~                   |
| t 🗆 🗸                | Nama Panitia/F              | Pokja                    | Satuan I  | Kerja          |                            |         | Status                        | 🔶 🛛 Anggota 🄶               |
|                      | epapiticon 15 A             |                          | LEMBACA   | KEPHAKAN PENGA | DAAN BARANGJASA PEMERINTAH |         | Aktif                         | 3                           |
|                      | <sup>epa</sup> 1.           | Ceklis panitia           | a/pokja   | KAN PENGA      | DAAN BARANGJASA PEMERINTAH |         | Aktif                         | 3                           |
| C Ke                 | epa                         |                          |           | KAN PENGA      | DAAN BARANGJASA PEMERINTAH |         | Aktif                         | 3                           |
| Menampilka<br>Tambal | an Halaman 1 da<br>Mi Mapus | ri 1<br>2. Klik          | Hapus     |                |                            |         |                               | « ( <b>1</b> ) »            |

Gambar 38. Halaman Pokja Pemilihan

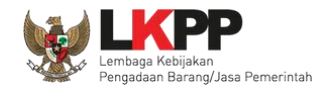

# Klik pada *pop-up* konfirmasi hapus.

|               | Latihan                                                                                 | Latihar                          | latihan-lpse.lkpp.go.id says<br>Anda yakin akan menghapus data ini? |                      |                                   |                                           |  |
|---------------|-----------------------------------------------------------------------------------------|----------------------------------|---------------------------------------------------------------------|----------------------|-----------------------------------|-------------------------------------------|--|
| BERANDA D     | AFTAR PAKET POKJA PEMILIHAN<br>enggunaan Aplikasi e-Procurement<br>Latimov<br>Pemilihan | LOG AKSES GANTI PASSI<br>Lainnya | Latina                                                              | OK Cancel<br>Klik OK | KUPPBJ 15- Key<br>Latime          | <b>⊘LOGOUT</b><br>pala Unit Pengelola PBJ |  |
| Menampilkan   | 25 v data                                                                               |                                  |                                                                     |                      | Tahun<br>kepanitiaan<br>Pencarian | 2018 ~                                    |  |
| 🗌 🔽 Nai       | ma Panitia/Pokja                                                                        | 🔷 🛛 Satuan Kerja                 |                                                                     |                      | Status                            | 🔷 🛛 Anggota 🔶                             |  |
| C Kepar       | nitiaan 15 A                                                                            | LEMBAGA KEBIJAKAN                | PENGADAAN BARANGJASA PEMERINTAH                                     |                      | Aktif                             | 3                                         |  |
| Kepar         | nitiaan 15 B                                                                            | LEMBAGA KEBIJAKAN                | PENGADAAN BARANGJASA PEMERINTAH                                     |                      | Aktif                             | 3                                         |  |
| Kepar         | nitiaan 15                                                                              | LEMBAGA KEBIJAKAN                | PENGADAAN BARANGJASA PEMERINTAH                                     |                      | Aktif                             | 3                                         |  |
| Menampilkan H | alaman 1 dari 1<br>Mapus                                                                |                                  |                                                                     |                      | «                                 | < 1 > »                                   |  |

Gambar 39. Halaman Pokja Pemilihan

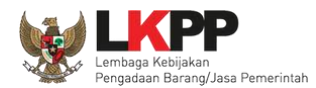

Daftar Pokja Pemilihan Notifikasi yang tampil saat menghapus pokja Kepanitian tidak dapat dihapus karena sudah memiliki paket pemilihan yang sudah memiliki paket  $\sim$ 2018 Tahun kepanitiaan Menampilkan 25 data Pencarian Nama Panitia/Pokja Satuan Kerja Status Anggota 🔶 ÷ Kepanitiaan 15 B LEMBAGA KEBIJAKAN PENGADAAN BARANGJASA PEMERINTAH Non Aktif 3 Aktif 3 Kepanitiaan 15 A LEMBAGA KEBIJAKAN PENGADAAN BARANGJASA PEMERINTAH Kepanitiaan 15 LEMBAGA KEBIJAKAN PENGADAAN BARANGJASA PEMERINTAH Aktif 3 > >> Menampilkan Halaman 1 dari 1 ~ < 🔂 Tambah 前 Hapus

Pokja Pemilihan tidak dapat dihapus jika pokja pemilihan tersebut sudah memiliki paket.

Gambar 40. Halaman Pokja Pemilihan tidak dapat Dihapus

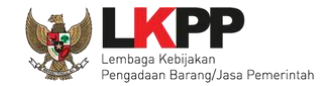

## 3.4. Menu Log Akses

Menu ini berisi informasi catatan akses Kepala Unit Pengelola PBJ ke dalam aplikasi.

| BERANDA DAFTAR PAKET POKIA PEMIL                                                                                                    | IHAN LOG AKSES GANTI PASSWORD                                                                            | D LOSOU D                                                           |
|----------------------------------------------------------------------------------------------------|----------------------------------------------------------------------------------------------------|---------------------------------------------------------------------|
| Aplikasi e-Procus                                                                                                    | Lating Lating                                                                                            | KUPPBJ 15 - Kepala Unit Pengelola PB.<br>Latimer:                   |
| Log Akses                                                                                                    |                                                                                                    |                                                                     |
|                                                                                                    |                                                                                                    |                                                                     |
| Perhatian:<br>Periksa log akses Anda secara rutin, jika<br>Segera ubah password Anda.                                                                                                    | Anda merasa tidak pernah login seperti yang tercatat pada sistem, bisa jadi orang l                      | lain mengetahui dan menggunakan akun Anda.                          |
| Menampilkan 25 v data                                                                                                    |                                                                                                    | Pencarian                                                           |
| Waktu Login                                                                                                    | 🔻 Waktu Logout                                                                                           | ♦ Alamat IP                                                         |
| 23 September 2018 11:09                                                                                                    |                                                                                                    | 172 16 152 196                                                      |
| 23 September 2018 10:52                                                                                                    | 23 September 2018 11:09                                                                                  | Informasi catatan akses                                             |
| 17 September 2018 12:39                                                                                                    |                                                                                                    |                                                                     |
| 17 September 2019 11:01                                                                                                    |                                                                                                    | Kepala Unit Pengelola PBJ                                           |
| 17 September 2016 11.01                                                                                                    |                                                                                                    |                                                                     |
| 17 September 2018 10:37                                                                                                    | 23 September 2018 10:47                                                                                  | 172.16.152.196                                                      |
| 17 September 2018 11:01           17 September 2018 10:37           17 September 2018 10:29                                                                                                    | 23 September 2018 10:47<br>23 September 2018 10:47                                                       | 172.16.152.196<br>103.55.160.11                                     |
| 17 September 2018 11:01           17 September 2018 10:37           17 September 2018 10:29           14 September 2018 15:24                                                                     | 23 September 2018 10:47<br>23 September 2018 10:47<br>14 September 2018 15:26                            | 172.16.152.196<br>103.55.160.11<br>172.16.152.196                   |
| 17 September 2018 11:01           17 September 2018 10:37           17 September 2018 10:29           14 September 2018 15:24           14 September 2018 15:24           14 September 2018 18:14 | 23 September 2018 10:47<br>23 September 2018 10:47<br>14 September 2018 15:26<br>04 September 2018 18:15 | 172.16.152.196<br>103.55.160.11<br>172.16.152.196<br>172.16.152.170 |

Gambar 41. Halaman Log Akses

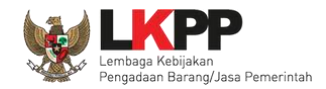

## 3.5. Menu Ganti Password

Menu ini digunakan untuk mengubah *password* sesuai yang diinginkan untuk keperluan keamanan dan kemudahan mengingat.

|    | BERANDA   | DAFTAR PAKET      | POKJA PEMILIHAN          | LOG AKSES                  | GANTI PASSWORD                                                   |                                   |                                            |                                                   |                                       | O LOGOUT      |
|----|-----------|-------------------|--------------------------|----------------------------|------------------------------------------------------------------|-----------------------------------|--------------------------------------------|---------------------------------------------------|---------------------------------------|---------------|
| at | Retunje   | uk Penggunaan     | Aplikasi e-Procurement I | Lainnya                    | Latino                                                           |                                   | Latina                                     | Latinan                                           | KUPPBJ 15 - Kepala Unit I<br>Latimeri | Pengelola PBJ |
|    | Mengganti | i Password        |                          |                            |                                                                  |                                   |                                            |                                                   |                                       |               |
| aʻ |           |                   |                          | Ketentua<br>1. Pa<br>2. Te | <b>in:</b><br>anjang password minim<br>erdiri dari kombinasi hui | ial <b>8 karak</b><br>ruf, angka, | ter; dan<br>dan karakter khusus;           |                                                   |                                       |               |
| aʻ |           |                   |                          | Password L                 | .ama *                                                           |                                   | 1. <i>Password</i> Lam<br>lama yang telah  | na isikan dengan <i>passwa</i><br>I Anda dimiliki | ord                                   |               |
| aʻ |           |                   |                          | Password E                 | Strength                                                         | 4                                 | 2.Password Bar<br>password baru            | u isikan dengan<br>yang anda kehendaki            |                                       |               |
| a  | 4.k       | lik <i>button</i> | simpan                   | Simpan                     | sword Baru "                                                     | $\leq$                            | 3.Ulangi <i>passwo</i><br>diisikan pada ko | ord baru yang telah<br>olom sebelumnya            |                                       |               |

Gambar 42. Halaman Ganti Password